## Aplikace HN pro iPad

## Nákup HN pro iPad přes App Store

(Pro tento způsob objednání obsahu je třeba mít vytvořen účet na iTunes Store s bankovní kartou.)

 Ve svém iPadu tapněte na ikonu aplikace HN pro iPad. Po otevření aplikace použijte navigační lištu, která je umístěna zcela dole na každé obrazovce aplikace. Označená položka v menu obsahuje archiv Vámi zakoupených vydání HN pro iPad a zároveň Vám umožňuje získat jednotlivá nová či starší vydání nebo zakoupit předplatné.

| ad ବ                                                                 | Hospoi                                                                                                    | 15:29<br>DÁŘSKÉ NOVINY                                                                                                    | Nenabíjí se 🔳 🛛 🖉 🖉                                                                                                    |
|----------------------------------------------------------------------|----------------------------------------------------------------------------------------------------|----------------------------------------------------------------------------------------------------|----------------------------------------------------------------------------------------------------|
| <b>pátek</b><br>23. září 2011<br>Top News<br>Auta<br>Autorská strana |                                                                                                    | <b>Cesko začne zavírat</b><br><b>dětské domovy. Už za pět</b><br><b>let</b><br>Od roku 2016 mají děti mladší 12 let<br>vyrůstat jen v rodinách. Skončí i<br>jejich odebírání kvůli chudobě. | slot_ref<br>Hudebnímu průmyslu zvoní<br>umíráček.<br>Alba slouží spíš k propagaci<br>hudebníků, nejsou podstatným zdroje |
| Byznys<br>Česko                                                      | Stát přísněji zdaní<br>drobné investory                                                                                                 | Nebyl jsem fanoušek<br>Petra Dvořáka                                                                                                    | advertif                                                                                                    |
| Finance<br>HN Exclusive<br>Kultura                                   | Ministerstvo financí v tichosti<br>připravilo změnu, která silně<br>zkomplikuje život naprosté většině<br>drobných investorů na…        | Václav Moravec, no<br>televize.                                                                                                    |                                                                                                    |
| Názory<br>Sport<br>Svět                                              | Pražská burza už<br>odepsala 336 miliard                                                                                                | Kara Kennedy - prokletí<br>slavné dynastie<br>pokračuje                                                                                                    | Právě se děje iHNEO.cz                                                                                                   |
| Téma dne                                                             | Pražská burza zažívá nejhorší časy<br>od vyvrcholení finanční krize.<br>Včera se propadla pod úroveň 900<br>bodů, kde byla naposledy na | Po úspěšné operaci v roce 2002,<br>kdy jí byla kvůli rakovině odebrána<br>část pravé plíce, začala žít daleko<br>aktivněji a pravidelně běhala i                                            |                                                                                                    |
|                                                                      |                                                                                                    |                                                                                                    | video                                                                                                    |

2. V archivu aplikace HN pro iPad máte přehled o Vámi již zakoupených vydáních.

| iPad ᅙ           |               |           |              |             |            |                    |                        |         |       |         |      |     |                       |               | 15                 | i:40  |      |           |      |                      |                     |     |         |                   |     |                   |              |           |       | Nei      | nabíj | í se 🔳 |
|------------------|---------------|-----------|--------------|-------------|------------|--------------------|------------------------|---------|-------|---------|------|-----|-----------------------|---------------|--------------------|-------|------|-----------|------|----------------------|---------------------|-----|---------|-------------------|-----|-------------------|--------------|-----------|-------|----------|-------|--------|
|                  |               |           |              |             |            |                    |                        |         |       |         | H    | 08  | PC                    | )D            | ÁŘ                 | SK    | ÉÌ   | NC        | )V   | IN                   | Y                   |     |         |                   |     |                   |              |           |       |          |       | - 0%   |
|                  |               |           |              |             |            |                    |                        |         |       |         |      |     |                       |               |                    |       |      |           |      |                      |                     |     |         |                   |     |                   |              |           |       |          |       |        |
| P                | DF            |           |              |             |            |                    |                        |         |       |         |      |     |                       |               |                    |       |      |           |      |                      |                     |     |         |                   |     |                   |              | red       | olatr | Ie       |       |        |
| <b>ро</b><br>19. | ndělí<br>září | i<br>2011 |              |             |            |                    | <b>úterý</b><br>20. zá | ří 2011 |       |         |      |     | <b>stř</b> e<br>21. : | eda<br>září : |                    |       |      |           |      | <b>čtvr</b><br>22. z | <b>tek</b><br>áří 2 |     |         |                   |     | <b>pát</b><br>23. | ek ©<br>září | )<br>2011 |       |          |       |        |
| 1 di 10.         | vzeh          | infort ma | nahmi<br>ŘSK | Í 🗐<br>É No | IE.        | u<br>V             |                        |         | ŘSK   | ÉN      | in S | 1   |                       | VYPL          | etí se kou<br>ODÁŘ | SKÉ   |      |           |      | Ho                   | Q Q<br>SPO          |     | BRATŘI  | WALACHON          |     |                   | pinozi       | DDÁ       | 44    |          |       |        |
| E                | litě by       | yzny      | su do        | ošla        | re ma<br>T |                    | Češi s                 | se popr | vé do | zvědi   |      |     | No                    | vý k          | urz Č              | EZ? S | Spíš |           |      | Haz                  | ardní               | daň | 11 H.LO | Burtle Lifeso (1) |     | St                | ít př        | ísněj     |       | T Pineta | •     |        |
|                  | Penv          |           | KOT          | ipci        |            | Contraction of the | Kde Si                 | роска   |       | 2,5 mil |      | LOV | Jei                   |               |                    | G     |      | No second |      | o da                 | lší ro              | k   |         |                   | CT. | in                | vesto        | ry        | le    | T.       | AN    |        |
|                  |               |           |              |             |            |                    |                        |         |       |         |      |     |                       |               |                    |       |      |           |      |                      |                     |     |         |                   |     |                   |              |           |       |          |       |        |
| N.               |               |           |              |             |            |                    |                        |         |       |         |      |     |                       |               | ŝ                  |       |      |           |      |                      |                     |     |         |                   |     |                   |              |           |       |          |       |        |
|                  | červ          | /enc      | e 20'        | 11          |            |                    |                        |         | srpi  | na 20   | 011  |     |                       |               |                    |       | 2    | září 2    | 2011 |                      |                     |     |         |                   |     | říjn              | a 20'        | 11        |       |          |       |        |
|                  |               |           |              |             |            |                    |                        |         |       |         |      |     |                       |               |                    |       |      |           |      |                      |                     |     |         |                   |     |                   |              |           |       |          |       |        |
|                  |               |           |              |             |            |                    |                        |         |       |         |      |     |                       |               |                    |       |      |           |      |                      | 1                   | 2   |         |                   |     |                   |              |           |       |          |       |        |
|                  |               |           |              |             |            |                    |                        |         |       |         |      |     |                       |               |                    |       |      |           |      |                      |                     |     |         |                   |     |                   | 4            | 5         |       |          |       |        |
|                  |               |           |              |             |            |                    |                        |         |       |         |      |     |                       |               |                    |       |      | 12        | 13   | 14                   | 15                  | 16  |         |                   |     |                   | 11           | 12        |       |          |       |        |
|                  |               |           |              |             |            |                    |                        |         |       |         |      |     |                       |               |                    |       |      | 19        | 20   | 21                   | 22                  | 23  |         |                   |     |                   |              |           |       |          |       |        |
|                  |               |           |              |             |            |                    |                        |         | 29    | 30      | 31   |     |                       |               |                    |       |      |           |      |                      | 29                  | 30  |         |                   |     |                   |              |           |       |          |       |        |
|                  |               |           |              |             |            |                    |                        |         |       |         |      |     |                       |               |                    |       |      |           |      |                      |                     |     |         |                   |     |                   |              |           |       |          |       |        |
|                  |               |           |              |             |            |                    |                        |         |       |         |      |     |                       |               |                    |       |      |           |      |                      |                     |     |         |                   |     |                   |              |           |       |          |       |        |
|                  |               |           |              |             |            |                    |                        |         |       |         |      |     |                       |               |                    | *     | 7    | <u>ين</u> | 3    |                      |                     |     |         |                   |     |                   |              | 1         | /io   | de       | 0     |        |

3. Zároveň vidíte i vydání, která je možné koupit, ale Vy je ještě zakoupené nemáte.

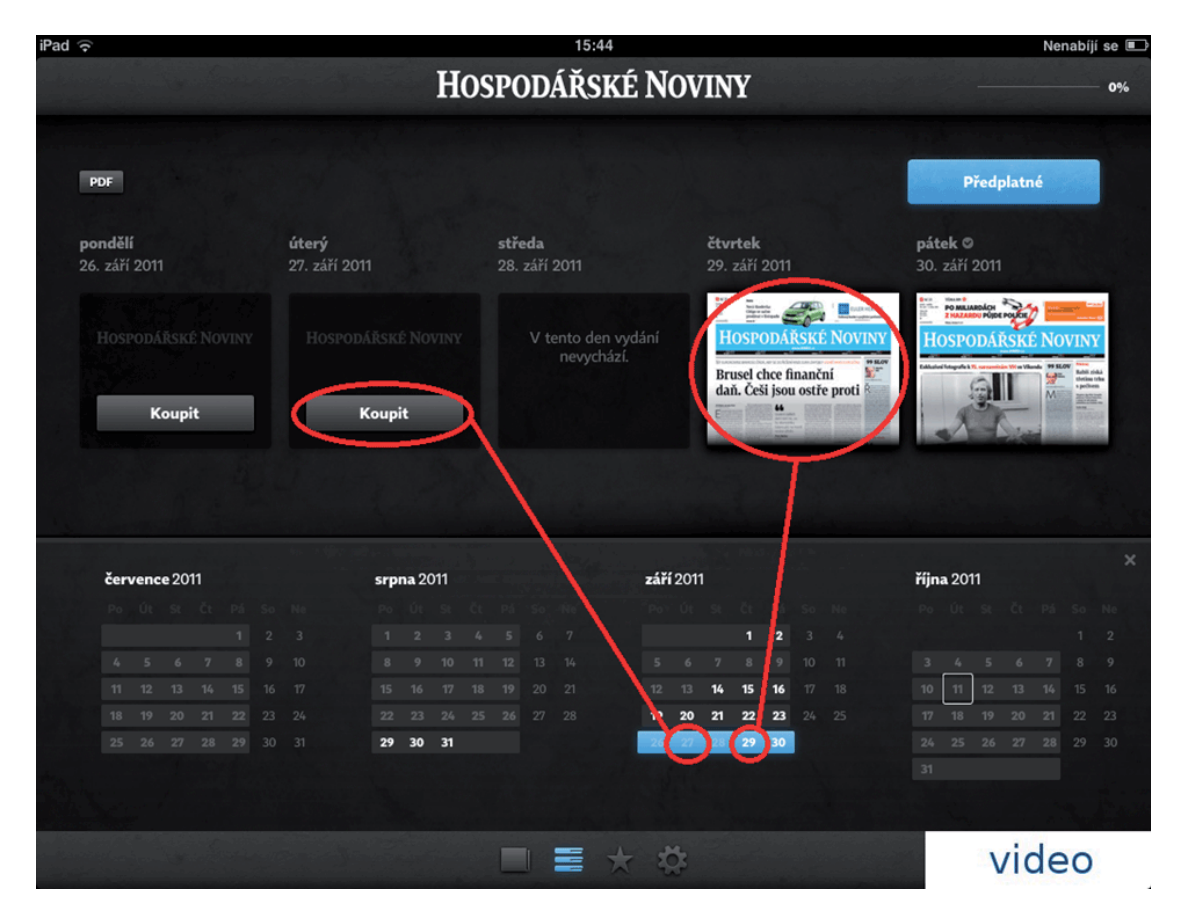

4. Tapnutím na tlačítko **"Koupit**" zobrazíte nabídku všech možností pro objednání. Vyberte si z nabídky Vámi preferovanou variantu a opět tapněte na tlačítko **"Koupit**".

| iPad | ((+       |             |           |    |  |                         |                |                 | Nenabíjí se 🔳      |                 |                               |          |                                                                                                    |
|------|-----------|-------------|-----------|----|--|-------------------------|----------------|-----------------|--------------------|-----------------|-------------------------------|----------|----------------------------------------------------------------------------------------------------|
|      |           |             |           |    |  |                         | Но             | SPODÁŘSKÉ       | NOVINY             |                 |                               |          | 0%                                                                                                    |
|      | PDF       |             |           |    |  |                         |                |                 |                    |                 | Před                          | platné   |                                                                                                    |
|      |           |             |           |    |  | <b>úterý</b><br>27. zář | Předplatné     |                 |                    | ×               |                               |          |                                                                                                    |
|      |           |             |           |    |  | Ho                      | Koupit toto vy | dání            | Koupit             |                 |                               | ŘSKÉ NOV | INY                                                                                                    |
|      |           | к           | oup       | it |  |                         | Předplatné     | 1 měsíc         | Koupit             | I R             | - A                           |          | Exhibit tidak<br>thetam tidas<br>t pottern<br>Tamatanan<br>Tamatanan<br>Tamatan<br>Tamatanan<br>Tamatan<br>Tamatan<br>Tamatan<br>Tamatan<br>Tamatanan<br>Tamatanan<br>Tamatanan |
|      |           |             |           |    |  |                         | Předplatné     | 1 rok           | Koupit             | -               |                               |          |                                                                                                    |
|      |           |             |           |    |  |                         | Předplatné     | 1 měsíc zdarma  | Koupit             |                 |                               |          |                                                                                                    |
|      | čer<br>Po | venc<br>ပံ၊ | e 20<br>ः |    |  | Ne                      | Mám předplat   | né od HN        | Přihlásit          | >               | <b>října 2011</b><br>Ρο Οτ St |          |                                                                                                    |
|      |           |             |           |    |  | 3<br>10<br>17           | Objednávky z i | Tunes Store     | Aktualizova        | • >             |                               |          |                                                                                                    |
|      |           |             |           |    |  | 24                      | 22 23 24 24    | <b>26</b> 27 28 | 19 20 21 22        | <b>23</b> 24 25 |                               |          |                                                                                                    |
|      |           |             |           |    |  |                         | 29 30 31       |                 | 26 27 28 <b>29</b> | 30              |                               |          |                                                                                                    |
|      |           |             |           |    |  |                         |                |                 |                    |                 |                               |          |                                                                                                    |
|      |           |             |           |    |  |                         |                |                 | 203<br>203         |                 |                               | /ide     | 0                                                                                                    |

5. Potvrďte své rozhodnutí tapnutím na tlačítko "Buy".

| iPad ᅙ        | 15:44                                                                                                    |                                  |
|---------------|----------------------------------------------------------------------------------------------------|----------------------------------|
|               | HOSPODÁŘSKÉ NOVINY                                                                                                    |                                  |
|               |                                                                                                    |                                  |
|               |                                                                                                    |                                  |
|               | úterý<br>27. zái Předplatné                                                                                                    | pátek ©<br>30. září 2011         |
|               | 10                                                                                                    | TINY HOSPODÁŘSKÉ                 |
| Koupit        | Confirm Your In-App<br>Zasíl im požadavek Purchase ini do ITunes Store.<br>Do you want to buy one HN 26. 9.<br>2011 for \$0.99?<br>[Environment: Sandbox] |                                  |
| července 2011 | Cancel Buy                                                                                                    | října 2011                       |
|               |                                                                                                    | De la participa de las des       |
|               | 3                                                                                                    |                                  |
|               | 10                                                                                                    | -3 4 5 6                         |
|               | 1                                                                                                    | 10 11 12 13                      |
|               | 229 22 23 29 25 26 27 28 <b>19 20 21 22 23</b>                                                                                                    | 24 25 17 18 19 20<br>24 25 24 27 |
|               |                                                                                                    |                                  |
|               |                                                                                                    |                                  |
|               |                                                                                                    |                                  |

 Pro ověření budete pravděpodobně ještě vyzváni k zadání svého hesla pro App Store. Zadáním správného hesla dokončíte objednávku a Vámi zakoupená vydání Vám budou ihned zpřístupněna.